桃園市英語學習網登入說明 https://etlady.url.tw/TYC/ 2025 版

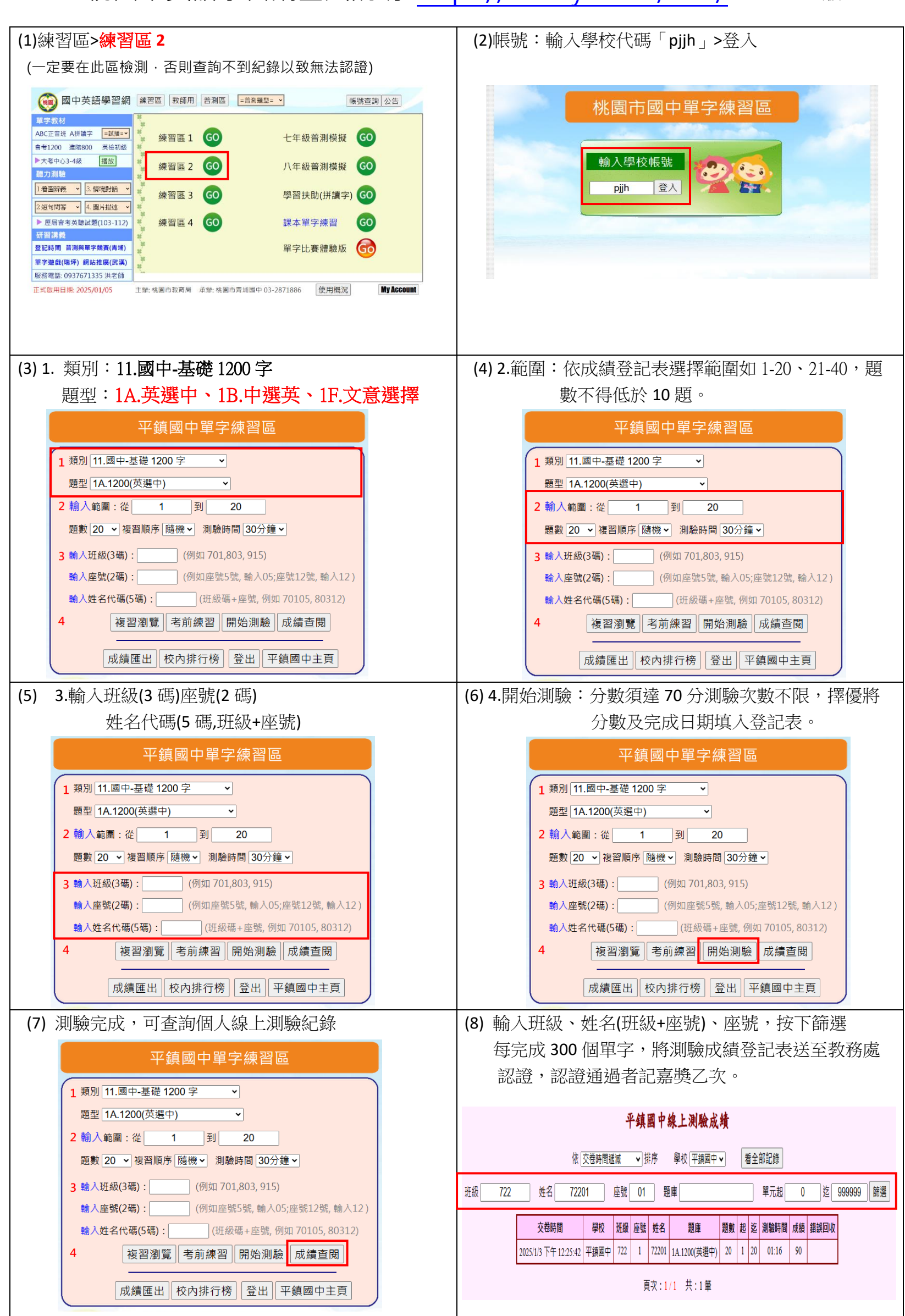